# УПУТСТВО ЗА СТУДЕНТЕ ПРВЕ ГОДИНЕ ЗА ПРИСТУП АПЛИКАЦИЈИ "Е-СТУДЕНТ" и ЗА ПРОМЕНУ ИЗБОРНИХ ПРЕДМЕТА

Напомена: Промену изборних предмета студенти могу преко система е-студент да изврше најкасније до 10.09.2023.године

# Упутство за приступ апликацији "е-студент"

Да би приступили систему e-студент потребно је у интернет прегледачу (browser) укуцати следећу веб адресу: <u>http://student.fon.bg.ac.rs/</u>.

За приступ студентском сервису, студенти користе приступне податке (корисничко име и лозинку) који су им прослеђени на званичан ФОН-ов емаил.

#### Упутство за промену изборних предмета

Промену изборних предмета можете извршити најкасније до 10.09.2023. године (недеља).

Молимо Вас да прво попуните електронски ШВ-20 образац (ово је обавезан корак). Такође, проверите да ли су сви унети подаци тачни.

У апликацији "е-студент", из падајућег менија, одабраћете опцију "бирање предмета":

| → C @                                       | 0               | A #2 https://student.fon.bg.ac.rs/pocetnajsf         |       |           |                  |              |      |      |  |  |  |  |
|---------------------------------------------|-----------------|------------------------------------------------------|-------|-----------|------------------|--------------|------|------|--|--|--|--|
| Webmail 🕼 FON 📁 ØVIC 🧕                      | Outlook G       | http://prijava.fon.bg.a 🥑 Login   Eventus  🕀 OAC O69 | разци | € eUprava |                  |              |      |      |  |  |  |  |
| Ф 🎯 н                                       | Студ            | ентски сервиси факултет орга                         | низа  | щионих н  | аука             |              |      |      |  |  |  |  |
| Почетна                                     | Бирање предмета |                                                      |       |           |                  |              |      |      |  |  |  |  |
| Стара обавештења<br>ШВ 20<br>Испитни рокови | Тренут          | тни списак предмета из текуће ши                     | олс   | ке годи   | не               |              |      |      |  |  |  |  |
| Пријава испита                              | Акроним         | Назив                                                | H.ep. | Семестар  | Тип пријаве      | Праћење      | ECHE | Цена |  |  |  |  |
| Испити                                      | 322002          | Економија                                            | 1     | прон      | обарсзан предмет | проо праћење | 6    |      |  |  |  |  |
| Спискови                                    | 220021          | Електронско пословање                                | 1     | преи      | обавезан предмет | прво праћење | 5    |      |  |  |  |  |
| Бирање предмета                             | 22001/18        | Енглески језик у информатици                         | 1     | преи      | изборни предмет  | прво праћење | 4    |      |  |  |  |  |
| Анкета                                      | 322001          | Математика 1                                         | 1     | преи      | обавезан предмет | прво праћење | 6    |      |  |  |  |  |
| Молба                                       | 322011          | Математика 2                                         | 1     | други     | обавезан предмет | прво праћење | 6    |      |  |  |  |  |
| Моји предмети                               | 322003          | Менаџмент                                            | 1     | преи      | изборни предмет  | прво праћење | 6    |      |  |  |  |  |
| Oбавезе                                     | 220014          | Менаџмент технологије и развоја                      | 1     | други     | изборни предмет  | прво праћење | 5    |      |  |  |  |  |
| Уписи                                       | 322004          | Основе информационо комуникационих технологија       | 1     | преи      | обавезан предмет | прво праћење | 6    |      |  |  |  |  |
| Школарине и уплате                          | 220002          | Принципи програмирања                                | 1     | други     | обавезан предмет | прво праћење | 5    |      |  |  |  |  |
| Избор профила                               | 322014          | Увод у информационе системе                          | 1     | други     | обавезан предмет | прво праћење | 6    |      |  |  |  |  |
| Завршии рад                                 | 2200//6         | Психологија                                          | 1     | други     | изборни предмет  | прво праћење | 6    |      |  |  |  |  |
| Администрација                              |                 |                                                      |       |           |                  | Укупно:      | 60   |      |  |  |  |  |
| Крај рада                                   | Да бист         | е изабрали предмете или променили и                  | изабр | ране, кли | икните на дугм   | е Бирање пј  | редм | ета. |  |  |  |  |

Потребно је да пре вршења промена проверите да ли имате пријављене предмете за слушање у вредности 60 ЕСПБ бодова.

Можете да вршите промену искључиво за изборне предмете.

Уколико желите да промените неки од изборних предмета који желите да слушате, водите рачуна о томе које предмете је могуће међусобно мењати:

| Р.б. | Назив предмета                                     | ЕСПБ |  |  |  |  |  |
|------|----------------------------------------------------|------|--|--|--|--|--|
| 1.   | Изборни предмет ИСИТ 1 (бира се 1 од 2 )           |      |  |  |  |  |  |
|      | 1. Менаџмент (семестар зимски)                     |      |  |  |  |  |  |
|      | 2. Основи организације (семестар зимски)           |      |  |  |  |  |  |
| 2    | Изборни предмет- ИСИТ 1 (бира се 1 од 2)           |      |  |  |  |  |  |
|      | 1. Енглески језик у информатици (семестар зимски)  |      |  |  |  |  |  |
|      | 2. Француски језик у информатици (семестар зимски) | 4    |  |  |  |  |  |
| 3.   | Изборни предмет ИСИТ 2 (бира се 1 од 2)            |      |  |  |  |  |  |
|      | 1. Психологија (семестар летњи)                    |      |  |  |  |  |  |
|      | 2. Социологија (семестар летњи)                    |      |  |  |  |  |  |
| 4    | Изборни предмет ИСИТ 2 (бира се 1 од 3)            |      |  |  |  |  |  |
|      | 1.Основе операционог менаџмента (семестар летњи)   |      |  |  |  |  |  |
|      | 2. Менаџмент тенологије и развоја (семестар летњи) |      |  |  |  |  |  |
|      | 3.Инжењеринг процеса (семестар летњи)              |      |  |  |  |  |  |

### Студијски програм - Информациони системи и технологије

Студијски програм – Менаџмент и организација

Студенти који су уписали студијски програм Менаџмент и организација, бирају између Енглеског језика у менаџменту 1 и Француског језика у менаџменту 1 (семестар летњи)

### Поступак промене

Да бисте променили изборне предмете кликните на дугме "Бирање предмета".

Када Вам се отворе групе за бирање предмета, поступак промене вршите тако што одјавите ("одчекирате") предмет који не желите да слушате и потом пријавите ("чекирате") предмет који желите да слушате.

Поново напомињемо, промене се могу вршити само за изборне предмете.

Водите рачуна да, на крају поступка, поново имате укупно пријављених 60 ЕСПБ бодова за слушање.

| ← → C @                     | ○ A # https://student.fon bg.ac.rs/poortna.jsf                                                                                                    |  |  |  |  |  |  |  |  |  |
|-----------------------------|----------------------------------------------------------------------------------------------------|--|--|--|--|--|--|--|--|--|
| Hebmail 🐵 FON 🗱 ФИС 🔂 Outli | look 🔀 http://prijava.fon.bg.a 💓 Login   Eventus 🔀 OAC Obpasya 😌 eUprava                                                                                                    |  |  |  |  |  |  |  |  |  |
|                             | SZZVIZ OCHOWIODIAWKSABANE ECIIS: 5 150/jazzenio. 4/9                                                                                                    |  |  |  |  |  |  |  |  |  |
|                             |                                                                                                    |  |  |  |  |  |  |  |  |  |
| G                           | Скул група : Семестар: други Профил: Информациони системи и технологије Сахонј                                                                                                    |  |  |  |  |  |  |  |  |  |
|                             |                                                                                                    |  |  |  |  |  |  |  |  |  |
|                             | Flyma:     Flyma:     J220111 Marcusanwa 2 FC/IE: 6 Onelash.ewv 980                                                                                                    |  |  |  |  |  |  |  |  |  |
|                             | Jack II with the second second s |  |  |  |  |  |  |  |  |  |
|                             | 20000 Remaining accompany to 500% & Residue aux 500                                                                                                    |  |  |  |  |  |  |  |  |  |
|                             | Dipetane in organization per of productions of the organization of the organization of the organizati |  |  |  |  |  |  |  |  |  |
|                             | 3 33064 Value v understatistische discusse ECOEL & Decision Autor 1900                                                                                                    |  |  |  |  |  |  |  |  |  |
|                             | J22019 TROUGHT INTERCONNECTION CONCERNENT CLUB O TRUGATORIENO DO     TODO     TODO DO     TODO     TODO DO     TODO DO     TODO DO     TODO DO     TODO DO    |  |  |  |  |  |  |  |  |  |
|                             |                                                                                                    |  |  |  |  |  |  |  |  |  |
|                             |                                                                                                    |  |  |  |  |  |  |  |  |  |
| G                           | Скуп група : ИСИТ22.2. семестар: Семестар: други Профил: Информациони системи и технологије <u>Сазриј</u>                                                                                                    |  |  |  |  |  |  |  |  |  |
|                             |                                                                                                    |  |  |  |  |  |  |  |  |  |
|                             | <ul> <li>Spinal Humin Law Control and Docationamin Programming</li> <li>Spi2011 Materiaaming 2 (CFR): 6 Thorisan-enc. 980</li> </ul>                                                                                                    |  |  |  |  |  |  |  |  |  |
|                             | 220002. Принципи программраные ЕСПБ: 5 Пријављено: 590                                                                                                    |  |  |  |  |  |  |  |  |  |
|                             | 3 322014 Увод у информационе системе EC/TE: 6 Пријављено: 880                                                                                                    |  |  |  |  |  |  |  |  |  |
|                             |                                                                                                    |  |  |  |  |  |  |  |  |  |
|                             | <ul> <li>Група: ИСИТ22-2, семестар изборни предмяти 2</li> </ul>                                                                                                    |  |  |  |  |  |  |  |  |  |
|                             | <ul> <li>Monthe je isoldpare waterwaterio 1 nptg.</li> </ul>                                                                                                    |  |  |  |  |  |  |  |  |  |
|                             | 220078 Инжемеринг процеса ЕСПБ: 5 Пријављено: 251                                                                                                    |  |  |  |  |  |  |  |  |  |
|                             | 2 220014 Menauuwen rexincitoriae a passoja (ICH)5 5 Aprijaa5.eeo. 220                                                                                                    |  |  |  |  |  |  |  |  |  |
|                             | 322015 Ockober oneodulidiskov menalulismina ECIDE: 5 Disklahuteno: 119                                                                                                    |  |  |  |  |  |  |  |  |  |
|                             |                                                                                                    |  |  |  |  |  |  |  |  |  |
|                             | • Група: ИСИТ22-2, семистар изборни прадмети 1                                                                                                    |  |  |  |  |  |  |  |  |  |
|                             | - Молле је изабрати максиматно 1 пред                                                                                                    |  |  |  |  |  |  |  |  |  |
|                             | 2 220846 Ressonance ECR: 5 Revisit 472                                                                                                    |  |  |  |  |  |  |  |  |  |
|                             | 2008/7 Componentia ECITE: 5 Distancesto: 118                                                                                                    |  |  |  |  |  |  |  |  |  |
|                             |                                                                                                    |  |  |  |  |  |  |  |  |  |
|                             |                                                                                                    |  |  |  |  |  |  |  |  |  |

# У случају потешкоћа

У случају да имате потешкоће са коришћењем апликације, уочите грешке које нисте у могућности да сами исправите, можете се обратити за помоћ Служби за основне студије, на један од следећих начина:

- доласком на шалтер број 3, радним данима, у периоду од 11,00-13,00 часова;
- позивом на број телефона 0113950811, радним данима, у периоду од 10,00 11,00 часова и од 14,00 – 15,00 часова и
- путем мејла <u>studentska@fon.bg.ac.rs</u>, радним данима од 08,00 до 16,00 часова, а мејл сте у обавези да пошаљете са Ваше студенстке мејл адресе, која Вам је додељена.